# Le CD-Rom

## Le CD-Rom contient : l'ensemble des fiches reproduites dans l'ouvrage de très nombreux exemples supplémentaires de fiches réalisées

en classe

| Retz | Le classeur des savoirs PS-MS-GS<br>c. Bauduco · c. chaillei |                                   |  |  |  |
|------|--------------------------------------------------------------|-----------------------------------|--|--|--|
|      |                                                              | 3 Activitó physique               |  |  |  |
|      | I. Le langage                                                | 2. Activité physique              |  |  |  |
|      | 3. Activités artistiques                                     | 4. Mathématiques                  |  |  |  |
|      | 5. Explorer le monde                                         | 6. Apprendre<br>et vivre ensemble |  |  |  |
|      | Les fiches par niveau                                        | Matrices pour créer               |  |  |  |
|      | de classe                                                    | ses propres fiches                |  |  |  |

.............

• Les fiches (au format PDF) sont organisées selon les six domaines du programme :

| Le classeur des savoirs <u>PS-MS-GS</u>                                                                                                    | <b>Le classeur des savoirs</b> <u>PS-MS-GS</u>                                                                                                    |  |  |
|----------------------------------------------------------------------------------------------------|----------------------------------------------------------------------------------------------------|--|--|
| 1. Le langage     1. Le langage     2. Activité physique     3. Activité physique     3. Activité sartistiques     4. Mathématiques     5. Explorer le mondo     6. Apprendre et vivre ensemble     Les fiches par invienu de classe Matrices pour créor ses propres fiches | 1. Le langage         2. Activité physique         3. Activité artistiques         4. Mathématiques         5. Explorer le monde         6. Apprendre et vivre ensemble         Les fiches par niveau de classe         Matrices pour créer ses progres fiches |  |  |

Le CD-Rom propose aussi d'accéder aux fiches par niveau de classe :

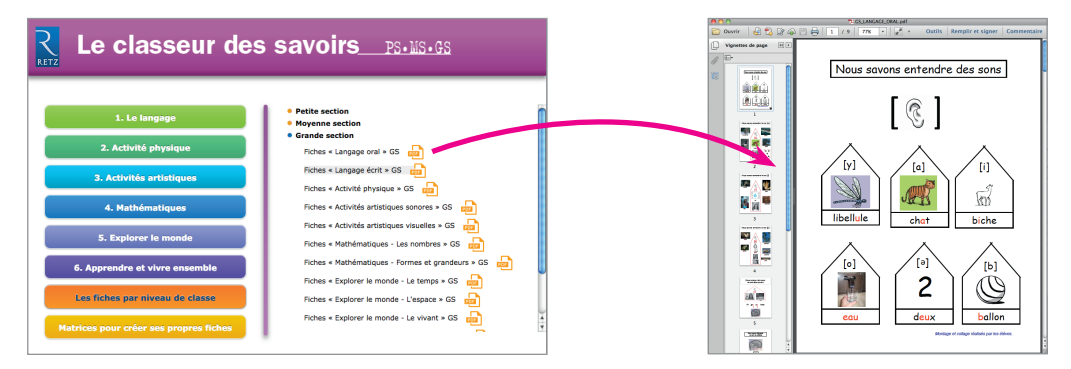

#### • Le CD-Rom contient également quinze matrices prédéfinies (au format PDF modifiable) pour créer facilement ses propres fiches :

| <b>R</b> Le classeur des               | savoirs <u>PS+MS+GS</u>                                               | r. | Classicalitiessens, Galerit Auf           Ownir         T_NKK         I         #         Outlis         Renglir et sligser         Control           Marchanz Karterit         Same and same emplane its deneta same         Marchanz Karterit         Marchanz Karterit         Same and same |
|----------------------------------------|-----------------------------------------------------------------------|----|----------------------------------------------------------------------------------------------------|
| KUZ                                    |                                                                       |    |                                                                                                    |
| 1. Le langage                          | Matrices pour creer ses propres lickes     Matrice 1 (PDF modifiable) |    |                                                                                                    |
| 2. Activité physique                   | Matrice 2 (PDF modifiable)                                            |    |                                                                                                    |
| 3. Activités artistiques               | Matrice 3 (PDF modifiable)                                            |    |                                                                                                    |
| 4. Mathématiques                       | Matrice S (PDF modifiable)                                            |    |                                                                                                    |
| 5. Explorer le monde                   | Matrice 7 (PDF modifiable)                                            |    |                                                                                                    |
| 6. Apprendre et vivre ensemble         | Matrice 8 (PDF modifiable)                                            |    |                                                                                                    |
| Les fiches par niveau de classe        | Matrice 10 (PDF modifiable)                                           |    |                                                                                                    |
| Matrices pour créer ses propres fiches | Matrice 11 (PDF modifiable)                                           |    |                                                                                                    |

#### **Utilisation du CD-Rom**

#### • Installer l'application

**Sur PC :** Insérer le disque dans votre lecteur : l'installation se lance automatiquement. Si ce n'est pas le cas, aller dans le « Poste de travail » (menu « Démarrer »), cliquer sur le fichier « Le\_classeur\_des\_savoirs\_PS\_MS\_GS\_PC.exe » et suivre les étapes d'installation jusqu'à la fin. Une icone s'affiche alors sur le « Bureau » : double cliquer dessus pour lancer le CD. **Sur Mac :** Insérer le disque dans votre lecteur et double cliquer sur l'icône pour l'ouvrir. Double cliquer sur « Le\_classeur\_des\_savoirs\_PS\_MS\_GS\_MAC.dmg » puis glisser l'application dans le dossier « Applications ». Aller dans le dossier « Applications » et double cliquer sur Le\_classeur\_des\_savoirs\_PS\_MS\_GS\_Retz.

L'insertion du CD n'est plus nécessaire une fois l'application installée sur l'ordinateur (PC et Mac).

### • Naviguer dans l'application

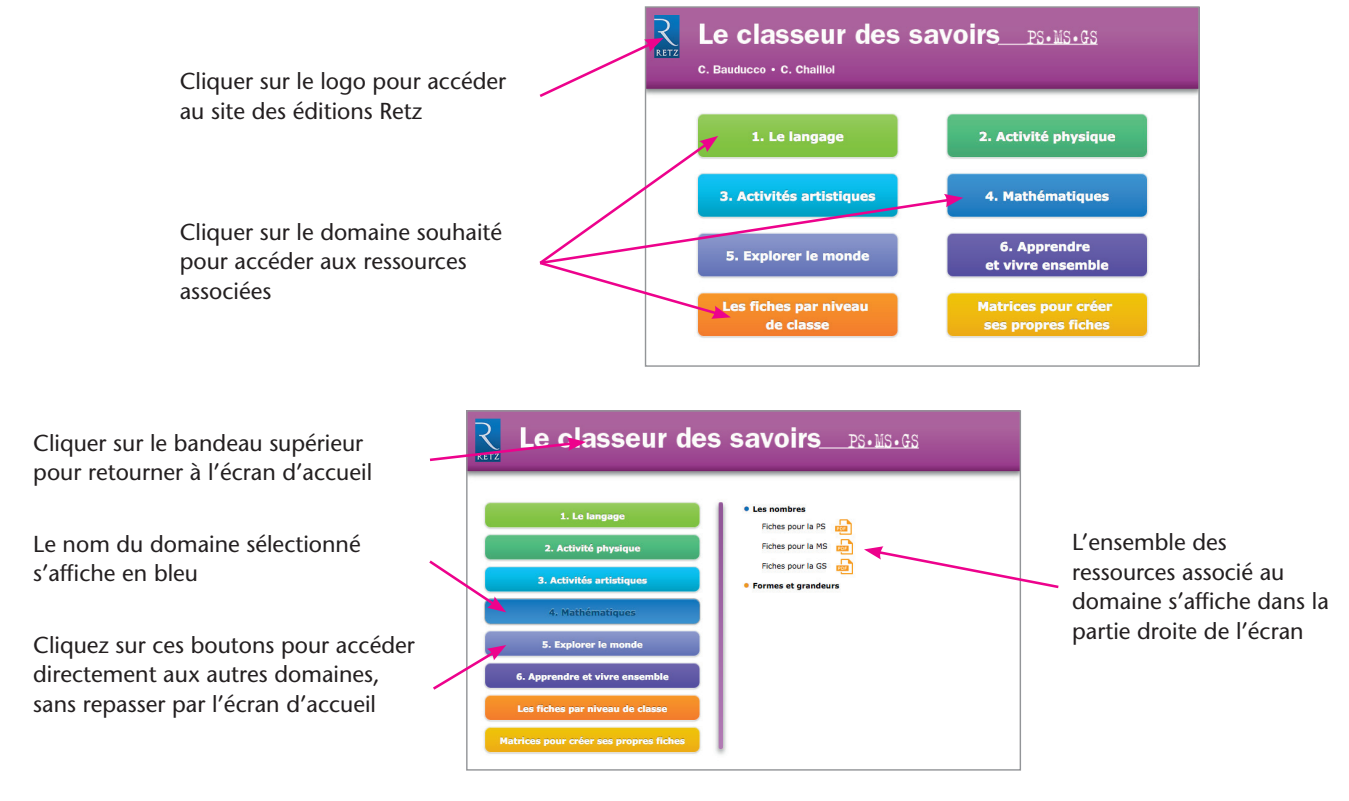

#### • Afficher les fichiers PDF

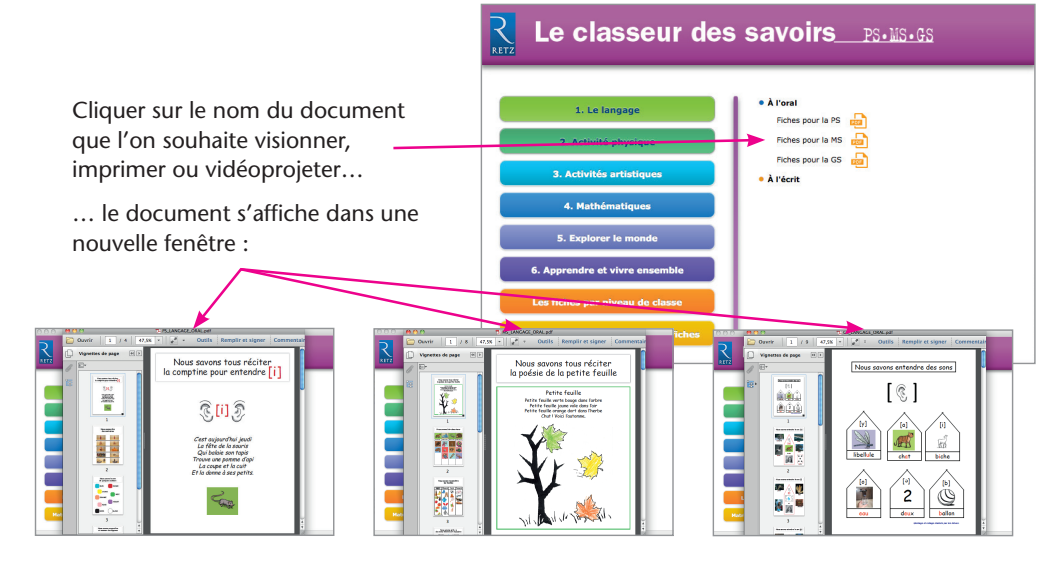

Le logiciel automatiquement utilisé pour cet affichage (Adobe Reader, Aperçu, Lecteur...) permet d'agir sur le document : zoom, rotation, impression...